Poniższą procedurę stosujemy jednorazowo przy pierwszym logowaniu do bibliotecznej sieci WiFi.

- 1. Pobieramy i zapisujemy w urządzeniu, plik z certyfikatem (cert.cer)
- 2. Klikamy dwukrotnie na pobranym pliku i wybieramy "Zainstaluj certyfikat"

| Certyfikat                                                                                                    | × |
|----------------------------------------------------------------------------------------------------|---|
| Ogólne Szczegóły Ścieżka certyfikacji                                                                                                    |   |
| Informacje o certyfikacie                                                                                                    |   |
| Ten główny certyfikat urzędu certyfikacji nie jest<br>zaufany. Aby ustanowić zaufanie, zainstaluj ten<br>certyfikat w magazynie zaufanych głównych urzędów<br>certyfikacji. |   |
| Wystawiony dla: bg-VPN2-CA                                                                                                    |   |
| Wystawiony przez: bg-VPN2-CA                                                                                                    |   |
| Ważny od 2012- 11- 28 do 2032- 11- 28                                                                                                    |   |
| Zainstaluj certyfikat Oświadczenie wystawcy<br>Dowiedz się więcej o <u>certyfikatach</u>                                                                                    |   |
| ОК                                                                                                    |   |

- 3. W wyświetlonym kreatorze klikamy "Dalej" a następnie wybieramy opcje:
  - Umieść certyfikaty w następującym magazynie
  - Klikamy Przeglądaj i wybieramy "Zaufane główne urzędy certyfikacji"
  - Zatwierdzamy klikając "OK"
  - Kończymy kreator klikając "Dalej" i "Zakończ"

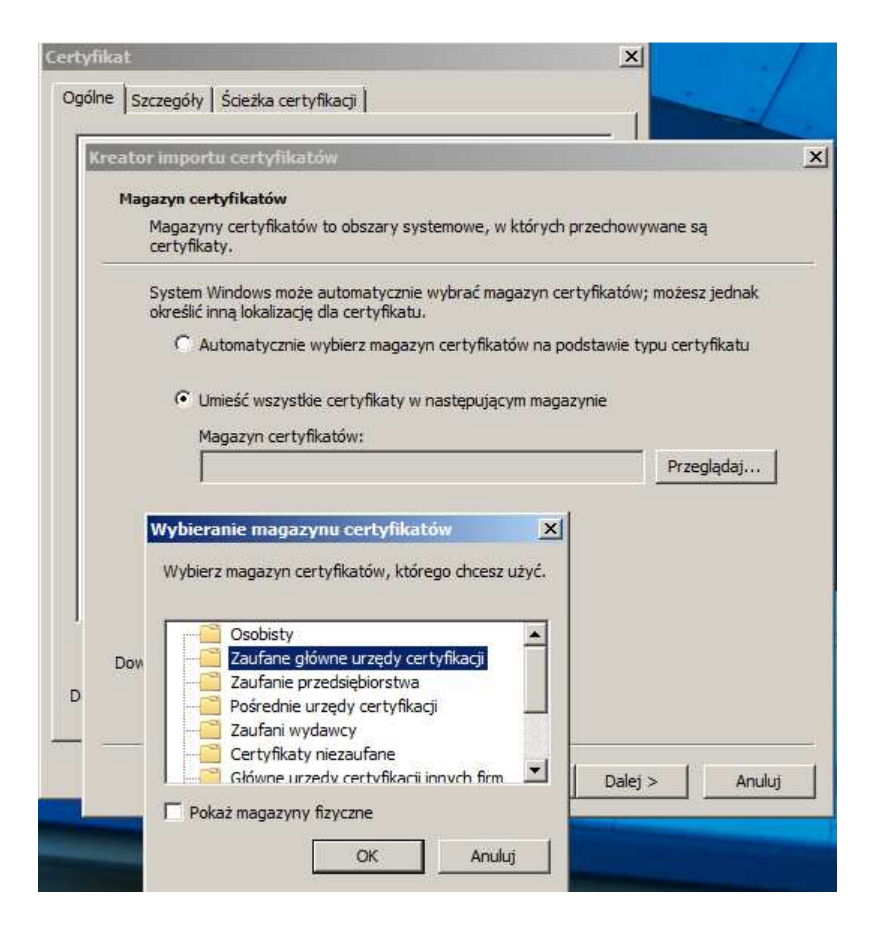

4. Może pojawić się monit o potwierdzenie instalacji certyfikatu. Proszę sprawdzić czy informacje zgadzają się z pokazanymi na obrazie poniżej i kliknąć "Tak"

| 🔝 Certyfikat | ×                                                                                                    |
|--------------|----------------------------------------------------------------------------------------------------|
| Ogólne Szcz  | zegóły   Ścieżka certyfikacji                                                                                                    |
| Ostrzeże     | nie o zabezpieczeniach 🔀                                                                                                    |
|              | Za chwilę zostanie zainstalowany certyfikat z urzędu certyfikacji,<br>który rzekomo reprezentuje:                                                                                                    |
|              | bg-VPN2-CA                                                                                                    |
|              | System Windows nie może potwierdzić, czy certyfikat rzeczywiście<br>pochodzi od "bg-VPN2-CA". Jego pochodzenie można potwierdzić<br>przez skontaktowanie się z "bg-VPN2-CA". W procesie będzie<br>pomocna następująca liczba:                                                                                                    |
|              | Odcisk palca (sha1): 4BAF2647 1E328E45 9561FE93 1D3C1410<br>D0356220                                                                                                    |
|              | Ostrzeżenie:<br>Jeśli ten certyfikat główny zostanie zainstalowany, system<br>Windows będzie automatycznie ufać każdemu certyfikatowi<br>wystawionemu przez ten urząd certyfikacji. Instalacja certyfikatu<br>z niepotwierdzonym odciskiem palca to potencjalne<br>zagrożenie.Kliknięcie przycisku "Tak" oznacza, że decydujesz się<br>podjąć to ryzyko. |
| I            | Czy chcesz zainstalować ten certyfikat?                                                                                                    |
| C            | Tak Nie                                                                                                    |
|              |                                                                                                    |

5. Łączymy się z siecią o nazwie "bg". W oknie do logowania podajemy numer legitymacji lub karty bibliotecznej oraz numer PESEL.